# 4.1 Wie werte ich einen Beleg aus?

Mit der Belegauswertung erhalten sie Informationen zu Eingangs-, Ausgangsrechnungen und Zahlungen.

| Schritt 1 | Aufruf d | er Funktion | "Belege | auswerten" |
|-----------|----------|-------------|---------|------------|
|-----------|----------|-------------|---------|------------|

| 1 Modul <b>Buchhaltung</b> im<br>Regiebereich anklicken | 2 Reiter Auswerten aufrufen 3 Feld Belege a     | inklicken     |
|---------------------------------------------------------|-------------------------------------------------|---------------|
| Module  Anlagenbuchhaltung                              | Buchhaltung - Bauhaus-Universität Weimar (1400) | _∷×<br>\$ • ? |
| Buchhaltung                                             | Belege                                          |               |
| Logistik                                                |                                                 |               |
| Übergreifend                                            |                                                 |               |
| Umgebung                                                |                                                 |               |

## Schritt 2 Suchprofil anlegen

Sollten Sie noch kein Suchprofil angelegt haben, dann können Sie das unter ➡ Frage 2.4 nachlesen. Das empfohlene Suchprofil beinhaltet folgende Suchkriterien und Suchbedingungen:

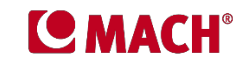

| ९ 😰 👌             | <b>X Y</b>    |                      |          |
|-------------------|---------------|----------------------|----------|
| Suchkriterien (Be | leg suchen)   |                      |          |
| Suchkriterium     | Suchbedingung | Suchwerte            | Aktionen |
| Belegbetrag       | ✓ ist gleich  | <b>•</b>             | + -      |
| Belegdatum        | ✓ ist gleich  | ▼ <b></b>            | + -      |
| Postenkennung     | ▼ enthält     | •                    | + -      |
| Belegtext         | ▼ enthält     | •                    | + -      |
| Positionstext     | ▼ enthält     | •                    | + -      |
| Belegart          | ▼ ist gleich  | ▼ Eingangsrechnung ▼ | + -      |
| Partner           | ▼ ist gleich  | *                    | Q + - (  |
| Abrechnungsobjekt | ✓ ist gleich  | ▼ keine Ausw. ▼      | Q + -    |

### Schritt 3 Suchwerte

Nun können Sie die gewünschten Suchwerte eingeben (z. B. Belegbetrag = 23,00 Euro). Es empfiehlt sich häufig, mehr als einen Suchwert einzugeben. Gleichzeitig kann es in einigen Fällen aber auch günstig sein, die Suche nicht zu sehr einzuschränken.

| Suchkriterium     | Suchbedingung | Erläuterung                                                                      |
|-------------------|---------------|----------------------------------------------------------------------------------|
| Belegbetrag       | ist gleich    | Rechnungsbetrag, ohne Berücksichtigung von Skonto                                |
| Belegdatum        | ist gleich    | Rechnungsdatum, Datum des z. B. Honorarvertrages usw.                            |
| Postenkennung     | enthält       | Rechnungsnummer                                                                  |
| Belegtext         | enthält       | Rechnungsinhalt, stichwortartig                                                  |
| Positionstext     | enthält       | Rechnungsinhalt, erweitert                                                       |
| Belegart          | ist gleich    | Kategorisierung der Buchungen, hier sinnvoll: Eingangsrechnung, Ausgangsrechnung |
| Partner           | ist gleich    | Lieferanten, Dienstleistende, Honorarkräfte, allgemein Vertragspartner           |
| Abrechnungsobjekt | ist gleich    | Abrechnungsobjekt-Nummer                                                         |

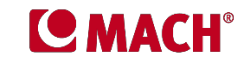

Im unteren Teil des Fensters, im Bereich **Suchergebnisse**, finden Sie das Ergebnis Ihrer Suche, eine Liste der nach den Suchkriterien gefilterten Belege.

|                    | <b>X Y</b>                                             |                                             |                                 |                                                    |         |             |       |
|--------------------|--------------------------------------------------------|---------------------------------------------|---------------------------------|----------------------------------------------------|---------|-------------|-------|
| Suchkriterien (Bel | eg suchen)                                             |                                             |                                 |                                                    |         |             |       |
| Suchkriterium      | Suchbedingung                                          | Suchwerte                                   |                                 | Akt                                                | tionen  |             |       |
| Belegbetrag        | ▼ ist gleich ▼                                         | 23,00 EUF                                   | ۹ 🗌                             | +                                                  | -       | -           |       |
| Belegdatum         | ▼ ist gleich ▼                                         | r 🗎                                         | Ē                               | 4                                                  | - ] [ - | -           |       |
| ostenkennung       | 👻 enthält 🤍                                            | ·                                           |                                 | 4                                                  |         | -           |       |
| Belegtext          | 👻 enthält 💌                                            | ,                                           |                                 | 4                                                  | - ] [ - | -           |       |
| Positionstext      | 🔻 enthält 🤜                                            |                                             |                                 | +                                                  |         | -           |       |
| Belegart           | ▼ ist gleich ▼                                         | Eingangsrechnung                            | r                               | +                                                  | - 1     | -           |       |
| artner             | ▼ ist gleich ▼                                         | 1                                           |                                 | ۹ +                                                |         | 0           |       |
| Abrechnungsobjekt  | ✓ ist gleich ▼                                         | keine Ausw. 💌                               |                                 | ۹ +                                                | - 1     | •           |       |
|                    |                                                        |                                             |                                 |                                                    |         |             |       |
| Suchergebnisse     | je:                                                    |                                             |                                 |                                                    |         |             |       |
| Suchergebnisse     | e:<br>Belegart                                         | ▼ Buchungsdatum                             | ▼ Belegte                       | ext                                                | •       | Belegbetrag |       |
| Suchergebnisse     | e:<br>Belegart<br>Eingangsrechnung                     | Buchungsdatum 01.01.2019                    | ✓ Belegte<br>Straßen            | ext<br>reinigung BA 4 2019                         | •       | Belegbetrag | 23,00 |
| Suchergebnisse     | e:<br>Belegart<br>Eingangsrechnung<br>Eingangsrechnung | ▼ Buchungsdatum<br>01.01.2019<br>01.01.2021 | ▼ Belegte<br>Straßer<br>Straßer | ext<br>rreinigung BA 4 2019<br>rreinigungsgeb.2021 | •       | Belegbetrag | 23,00 |

Die Datensätze beinhalten Informationen zum/zur **Beleg, Belegart, Buchungsdatum, Belegtext, Belegbetrag**, so wie in  $\implies$  Frage 2.5, Fall 2 beschrieben.

## Schritt 4 Gewünschten Beleg auswählen

Durch Doppelklick auf den gewünschten Datensatz rufen Sie den Beleg auf.

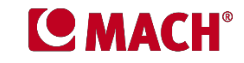

#### Schritt 4 Beleg lesen

Innerhalb des Beleges gibt es verschiedene **Reiter** und darunter wiederum verschiedene **Spalten** mit umfangreichen Informationen zum Beleg. Nachfolgend sind diejenigen Reiter und Spalten beschrieben, die Auskunft zu den häufigsten Suchanfragen geben. Um künftig nicht bei jeder Suche alle Informationen durchsehen zu müssen empfehlen wir, vorab die nachfolgend beschriebenen Spaltenkonfiguration entsprechend der Anleitung unter Frage 2.5 vorzunehmen

# Reiter

| Belege auswerten - Verantwortlicher Mitarbeiter - Bauhaus-Universität Weimar (1400) 🗕 🕇 |                 |                                     |                           |                          |                        |                     |                         |                      |              |                   |
|-----------------------------------------------------------------------------------------|-----------------|-------------------------------------|---------------------------|--------------------------|------------------------|---------------------|-------------------------|----------------------|--------------|-------------------|
| •                                                                                       |                 |                                     |                           |                          |                        |                     |                         |                      |              | \$ -              |
| < <u>B</u> elege                                                                        | Belegpositionen | Abrechnungsobjektzusatzkontierungen | Anlagenzusatzkontierungen | Postenzusatzkontierungen | P <u>o</u> stenpartner | B <u>e</u> arbeiter | Da <u>u</u> erbuchungen | Allgemeine Anordnung | 2 Belegtexte | <u>D</u> okumente |

#### Folgende Reiter sind für Sie von Bedeutung.

| Reiter                                   | Erläuterung zum Inhalt des Reiters                                                                                                    |
|------------------------------------------|----------------------------------------------------------------------------------------------------|
| Beleg                                    | Angaben zur Rechnung (Rechnungsdatum, -betrag, -inhalt) und deren Verbuchung                                                           |
| Belegpositionen                          | Angaben zu den einzelnen Rechnungspositionen und deren Verbuchung auf dem entsprechenden Sachkonto, inklusive Angaben zur Umsatzsteuer |
| Abrechnungsobjekt-<br>zusatzkontierungen | Angaben zum Abrechnungsobjekt, auf dem die Rechnung bzw. die einzelnen Rechnungspositionen verbucht sind                               |
| Posten-<br>zusatzkontierungen            | Angaben zum Partner (RechnungsstellerIn) und zur Bezahlung der Rechnung                                                                |

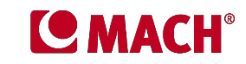

#### Reiter "Belege"

Der Reiter "Belege" gibt Auskunft darüber, **wann eine bestimmte Rechnung** (erkennbar am Rechnungsdatum, Rechnungsbetrag und Rechnungsinhalt) **im MACH-System verbucht wurde** (Buchungsdatum, Merkmal "gebucht").

Wir empfehlen, folgende Spalten durch Setzen des Häkchens einzublenden und mit der Drag & Drop-Funktion sinnvoll zu ordnen. Alle anderen Funktionen werden durch Entfernen des Häkchens ausgeblendet. Anschließend speichern Sie die Tabellenkonfiguration (Pfeil neben der Spalte, letzter Menüpunkt).

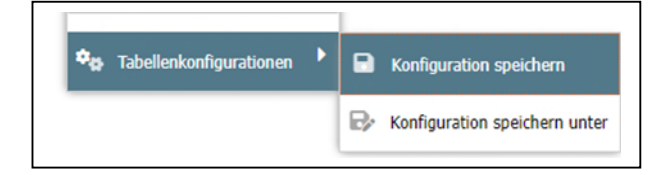

| Spalte        | Erläuterung                                                 |
|---------------|-------------------------------------------------------------|
| Beleg         | Beleg-Nummer                                                |
| Belegart      | Buchungskategorie                                           |
| Belegdatum    | Rechnungsdatum, Datum des z. B. Honorarvertrages            |
| Buchungsdatum | Datum der Verbuchung des Belegs im MACH-System              |
| Belegbetrag   | Rechnungsbetrag, ohne Berücksichtigung von Skonto           |
| Belegtext     | Rechnungsinhalt, stichwortartig                             |
| Merkmale      | Buchungsstatus ("gebucht" = zur Überweisung<br>freigegeben) |

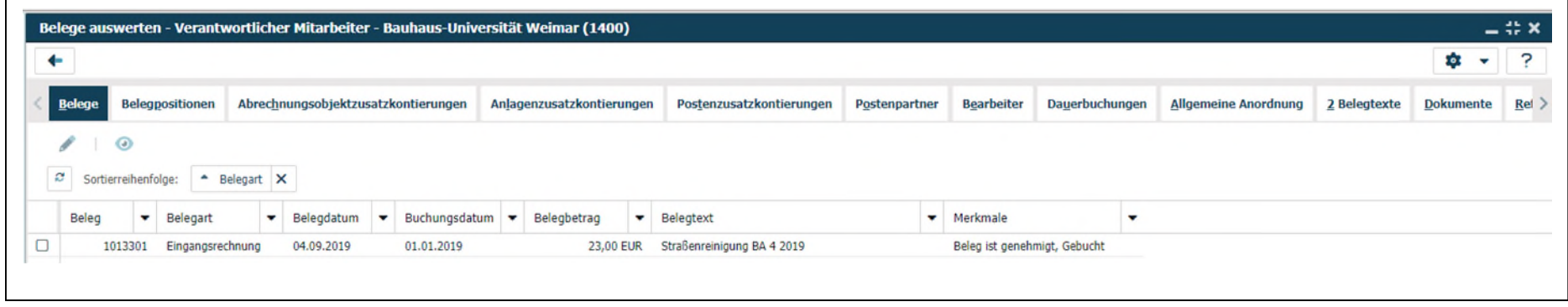

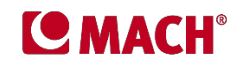

#### Reiter "Belegpositionen"

Der Reiter "Belegpositionen" gibt Auskunft über die **Einzelpositionen einer Rechnung**, auf welchem **Sachkonto** diese verbucht wurden und mit welchem **Umsatzsteuersatz**.

 Wir empfehlen, folgende Spalten durch Setzen des Häkchens einzublenden und mit der Drag & Drop-Funktion sinnvoll zu ordnen. Alle anderen Funktionen werden durch Entfernen des Häkchens ausgeblendet. Anschließend speichern Sie die Tabellenkonfiguration (Pfeil neben der Spalte, letzter Menüpunkt).

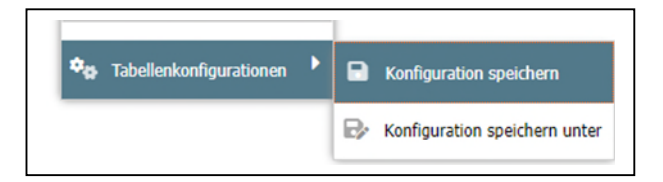

| Spalte                   | Erläuterung                                              |
|--------------------------|----------------------------------------------------------|
| Beleg                    | Beleg-Nummer                                             |
| Position                 | Positions-Nummer                                         |
| Positionsart             | Buchungskategorie                                        |
| Betrag                   | Positionsbetrag                                          |
| Positionstext            | Rechnungsinhalt, stichwortartig                          |
| Sollkonto                | Sachkonto-Nummer, auf der die Position verbucht ist      |
| Sollkontokurzbezeichnung | Sachkonto-Bezeichnung, auf der die Position verbucht ist |
| USt Soll                 | Umsatzsteuersatz der Position                            |
| Nettobetrag              | Nettobetrag (ggf. bei Drittmittelprojekten relevant)     |

| Belege aus     | werte    | n - Verantw  | ortlich        | er Mitarbe  | iter  | - Bauhaus-Univ    | ersität We | ima   | r (1400)     |     |                               |          |       |                      |        |        |                   |                  |              | -         | # × |
|----------------|----------|--------------|----------------|-------------|-------|-------------------|------------|-------|--------------|-----|-------------------------------|----------|-------|----------------------|--------|--------|-------------------|------------------|--------------|-----------|-----|
| +              |          |              |                |             |       |                   |            |       |              |     |                               |          |       |                      |        |        |                   |                  |              | \$ -      | ?   |
| <u>B</u> elege | Beleg    | positionen   | Abrec <u>h</u> | inungsobjek | dzusa | atzkontierungen   | Anlagenzo  | ısatz | kontierungen | Pos | <u>t</u> enzusatzkontierungen | Postenpa | rtner | Bearbeiter           | Dauert | ouchur | igen <u>A</u> llg | emeine Anordnung | 2 Belegtexte | Dokumente | Ret |
| C Sortier      | reihenfo | olge:        |                |             |       |                   |            |       |              |     |                               |          |       |                      |        |        |                   |                  |              |           |     |
| Beleg          | -        | Positionsart | •              | Betrag      | -     | Positionstext     |            | •     | Sollkonto    | -   | Sollkontokurzbezeichnu        | ng 👻     | USt   | Soll                 |        | • N    | lettobetrag       | •                |              |           |     |
| 10             | 10749    | Sachbuchun   | a              | 23.00       | EUR   | Straßenreinigungs | geb. BA 4  |       | 67330000     |     | Aufw.öffentl-rechtl Gebüh     | r        | 00 1  | nicht stbare/stfreie | Aufw.  |        | 23,00             | EUR              |              |           |     |

Mitarbeiterportal - FAQ Stand: 27.02.2024

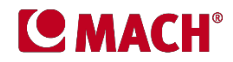

# Reiter "Abrechnungsobjektzusatzkontierungen"

Der Reiter "Abrechnungsobjektzusatzkontierungen" gibt Auskunft darüber, auf welchem **Abrechnungsobjekt** die Rechnung bzw. die jeweiligen Rechnungspositionen verbucht wurde.

 Wir empfehlen, folgende Spalten durch Setzen des Häkchens einzublenden und mit der Drag & Drop-Funktion sinnvoll zu ordnen. Alle anderen Funktionen werden durch Entfernen des Häkchens ausgeblendet. Anschließend speichern Sie die Tabellenkonfiguration (Pfeil neben der Spalte, letzter Menüpunkt).

| 🎭 Tabellenkonfigurationen 🕨 | Konfiguration speichern         |
|-----------------------------|---------------------------------|
|                             | ➡ Konfiguration speichern unter |

| Spalten           | Erläuterung                                 |
|-------------------|---------------------------------------------|
| Beleg             | Beleg-Nummer                                |
| Position          | Positions-Nummer                            |
| Nettobetrag       | Positionsbetrag                             |
| Abrechnungsobjekt | Abrechnungsobjekt-Nummer                    |
| Bezeichnung       | Abrechnungsobjekt-Bezeichnung               |
| Kontierungsstart  | Beginn der Bebuchung des Abrechnungsobjekts |
| Kontierungsende   | Ende der Bebuchung des Abrechnungsobjekts   |

| belege o    | lege auswerten - Verantwortlicher Mitarbeiter - Bauhaus-Universität Weimar (1400) |             |    |                     |          |                   |        |             |                |       |              |           | - 17  |              |                |                      |              |           |    |
|-------------|-----------------------------------------------------------------------------------|-------------|----|---------------------|----------|-------------------|--------|-------------|----------------|-------|--------------|-----------|-------|--------------|----------------|----------------------|--------------|-----------|----|
| +           |                                                                                   |             |    |                     |          |                   |        |             |                |       |              |           |       |              |                |                      |              | \$ -      | 3  |
| Belege      | Bele                                                                              | gpositionen | Ab | rechnungsobjektzusa | tzkontie | erungen Anlagenzu | satzko | ntierungen  | Postenzusatzko | ontie | ierungen Pg  | stenpartn | er B  | Bearbeiter   | Dauerbuchungen | Allgemeine Anordnung | 2 Belegtexte | Dokumente | Re |
|             |                                                                                   |             |    |                     |          |                   |        |             |                |       |              |           |       |              |                |                      |              |           |    |
| <i>℃</i> So | rtierreihen                                                                       | folge:      |    |                     |          |                   |        |             |                |       |              |           |       |              |                |                      |              |           |    |
| So Bele     | rtierreihen                                                                       | Position    | -  | Nettobetrag         | - Abi    | rechnungsobjekt   | -      | Bezeichnung | g              | •     | Kontierungss | tart 💌    | Konti | tierungsende | -              |                      |              |           |    |

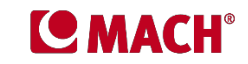

# Reiter "Postenzusatzkontierungen"

Der Reiter "Postenzusatzkontierungen" gibt Auskunft über die **Rechnungsnummer** (Posten), den **Partner (RechnungsstellerIn)** und die **Bezahlung** die Rechnung.

 Wir empfehlen, folgende Spalten durch Setzen des Häkchens einzublenden und mit der Drag & Drop-Funktion sinnvoll zu ordnen. Alle anderen Funktionen werden durch Entfernen des Häkchens ausgeblendet. Anschließend speichern Sie die Tabellenkonfiguration (Pfeil neben der Spalte, letzter Menüpunkt).

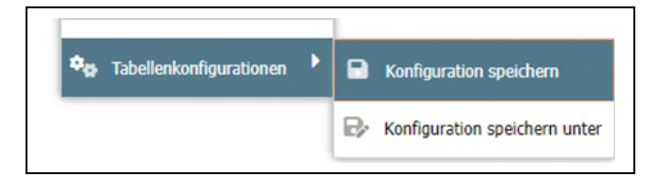

| Spalten         | Erläuterung                                                              |
|-----------------|--------------------------------------------------------------------------|
| Beleg           | Beleg-Nummer                                                             |
| Position        | Positions-Nummer                                                         |
| Betrag          | Positionsbetrag                                                          |
| Posten          | Abrechnungsobjekt-Nummer                                                 |
| Partner         | Nummer des Partners im MACH-System                                       |
| Schlagwort      | Name des Partners (Lieferanten usw.)                                     |
| Ltz Valutadatum | Datum, an dem der Betrag von der BUW zur<br>Überweisung angewiesen wurde |
| AusgeglichenAm  | Datum, an dem der Betrag bezahlt wurde                                   |

| Bel | ege aus | werten     | - Veranty | vortli | icher Mitar         | bei  | ter - Bauhaus-Univ  | versität V | /eimar (14 | 100)   |                                   |      |                 |                   |     |                         |         |                |              | -         | 49.5 |
|-----|---------|------------|-----------|--------|---------------------|------|---------------------|------------|------------|--------|-----------------------------------|------|-----------------|-------------------|-----|-------------------------|---------|----------------|--------------|-----------|------|
| +   | •       |            |           |        |                     |      |                     |            |            |        |                                   |      |                 |                   |     |                         |         |                |              | \$ ·      | 1    |
| 1   | Belege  | Belegg     | ositionen | Abr    | ec <u>h</u> nungsob | jekt | tzusatzkontierungen | Anlager    | zusatzkont | ierung | en Pos <u>t</u> enzusatzkontierur | ıger | Postenpartner   | B <u>e</u> arbeit | ter | Da <u>u</u> erbuchungen | Allgeme | eine Anordnung | 2 Belegtexte | Dokumente | Re   |
| 2   | Sortie  | rreihenfol | ge:       |        |                     |      |                     |            |            |        |                                   |      |                 |                   |     |                         |         |                |              |           |      |
|     | Beleg   | -          | Position  | -      | Betrag              | •    | Posten              |            | Partner    | -      | Schlagwort                        | •    | Ltz Valutadatum |                   | •   | Ausgeglichen am         |         | -              |              |           |      |
| וכ  | 10      | 005362     |           | 1      | 10.073,30 E         | UR.  | MIETE CRANACHSTR. 4 | 47 03.04.  | 10         | 00387  | mquadrat Immob. Hausverw. G       | i    | 03.04.2022      |                   |     | 03.04.2022              |         |                |              |           |      |
|     |         |            |           |        |                     |      |                     |            |            |        |                                   |      |                 |                   |     |                         |         |                |              |           |      |

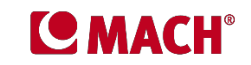

# Zusammenfassung

Wo finde ich am schnellsten die folgenden Informationen zu einer Rechnung?

| Stichwort                | Erläuterung (in Klammern = Spaltenüberschrift)                                                                                        | Reiter                                   |
|--------------------------|----------------------------------------------------------------------------------------------------|------------------------------------------|
| Rechnungsdetails         | Rechnungsdatum (Belegdatum) und Rechnungssumme (Belegbetrag)                                                                          | Belege                                   |
| Abrechnungsobjekt (AObj) | AObj-Nummer (Abrechnungsobjekt) und AObj-Bezeichnung (Bezeichnung), auf der die jeweiligen Rechnungspositionen verbucht sind          | Abrechnungsobjektzusatz-<br>kontierungen |
|                          | außerdem Anfang (Kontierungsstart) und Ende (Kontierungsende) der Verbuchung auf diesem AObj                                          |                                          |
| Rechnungspositionen      | Rechnungspositionen mit Positionsnummer (Position), Positionsbetrag (Betrag) und Positionsinhalt (Positionstext)                      | Belegpositionen                          |
| Bezahlstatus             | Datum der Anweisung der Bezahlung der BUW an die Bank<br>(AusgeglichenAm)                                                             | Postenzusatzkontierungen                 |
| Partner                  | Name (Schlagwort) und Nummer (Partner) des Lieferanten, des Kunden bzw. des Vertragspartners                                          | Postenzusatzkontierungen                 |
| Buchungsstatus           | Tag (Buchungsdatum und Status [Merkmale] der Verbuchung (gebucht = zur<br>Bezahlung / Überweisung angewiesen)                         | Belege                                   |
| Sachkonto                | Sachkonto-Nummer (Sollkonto) mit Sachkonto-Bezeichnung (Sollkonto-<br>kurzbezeichnung), auf der die Rechnungspositionen verbucht sind | Belegpositionen                          |
| Umsatzsteuer             | Umsatzsteuersatz der Rechnungspositionen (USt Soll) und daraus resultierender Nettowert der Position (Nettobetrag)                    | Belegpositionen                          |